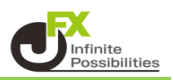

TradingViewのアカウント登録方法は こちら

1 HPのトップにあるTrading Viewをクリックします。

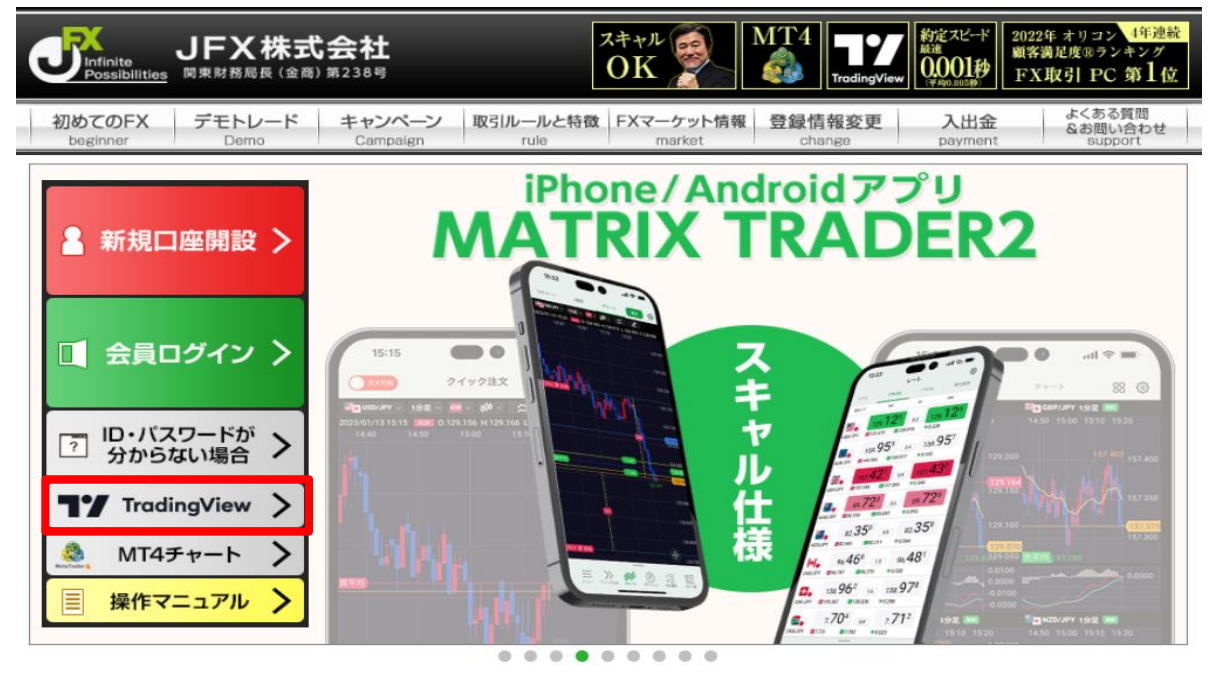

2 Trading Viewのページが開きました。 Trading Viewの【WEB(パソコン)で開く】をクリックします。

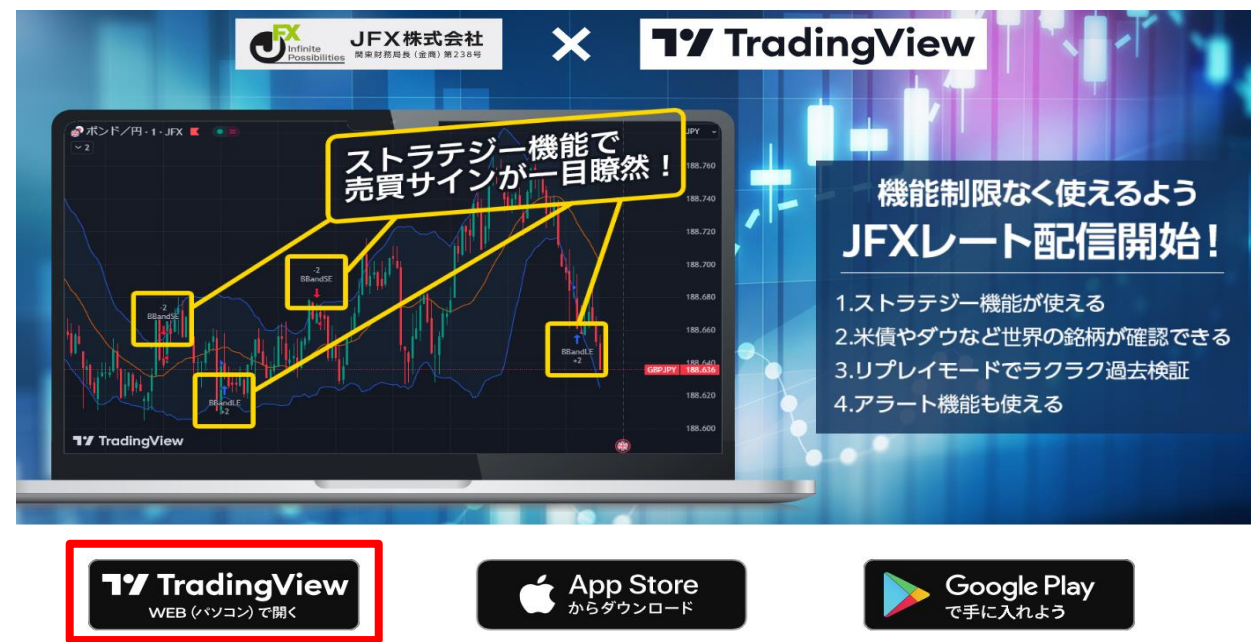

3 Trading Viewのサイトが開きました。

☑ Eメール

まだアカウントをお持ちでないですか? 登録

| 既にアカウントを持っている場合は 8 をクリックします。    |   |
|---------------------------------|---|
| アカウントを持っていない場合は【始めましょう】をクリックします | • |

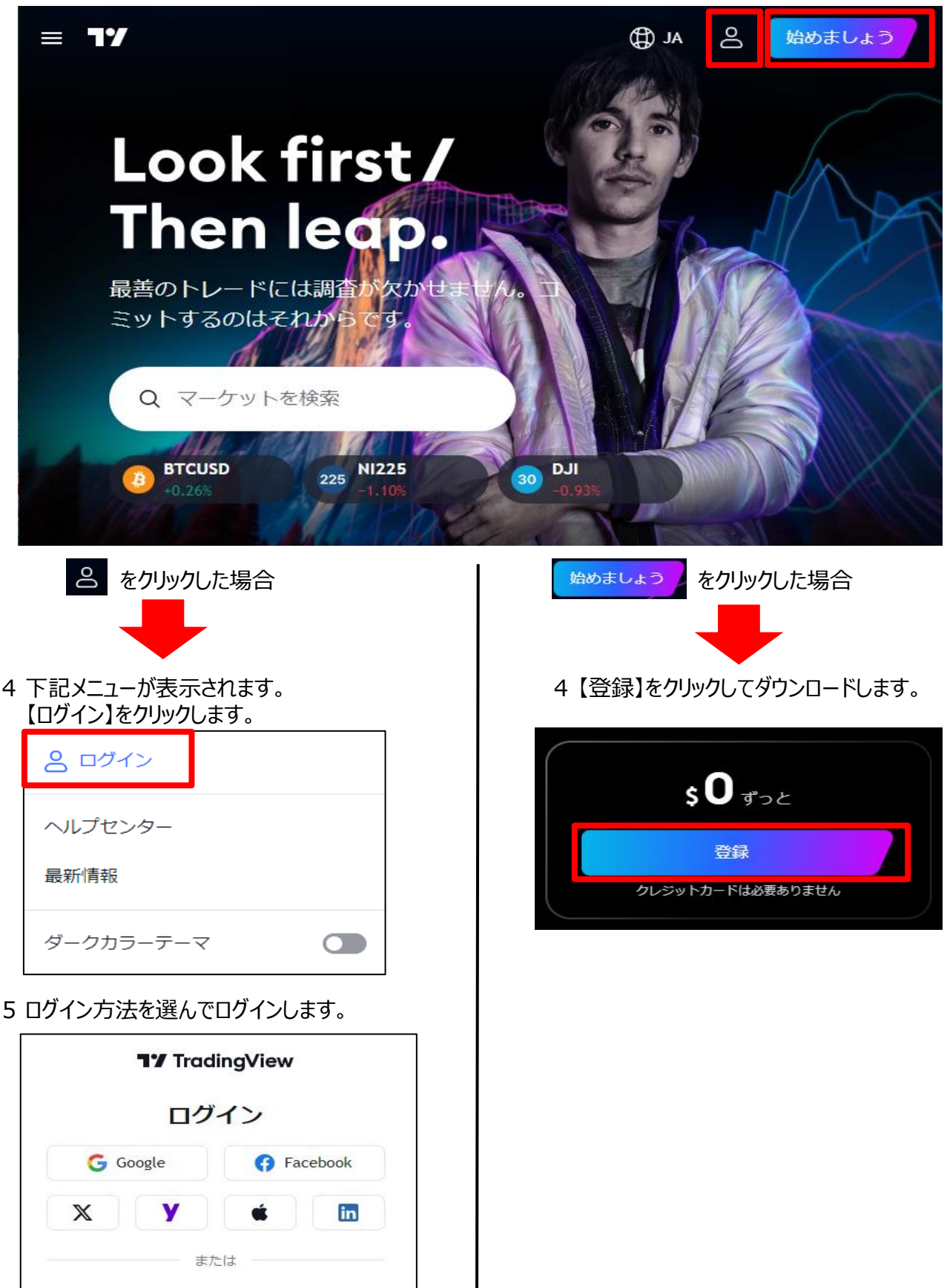